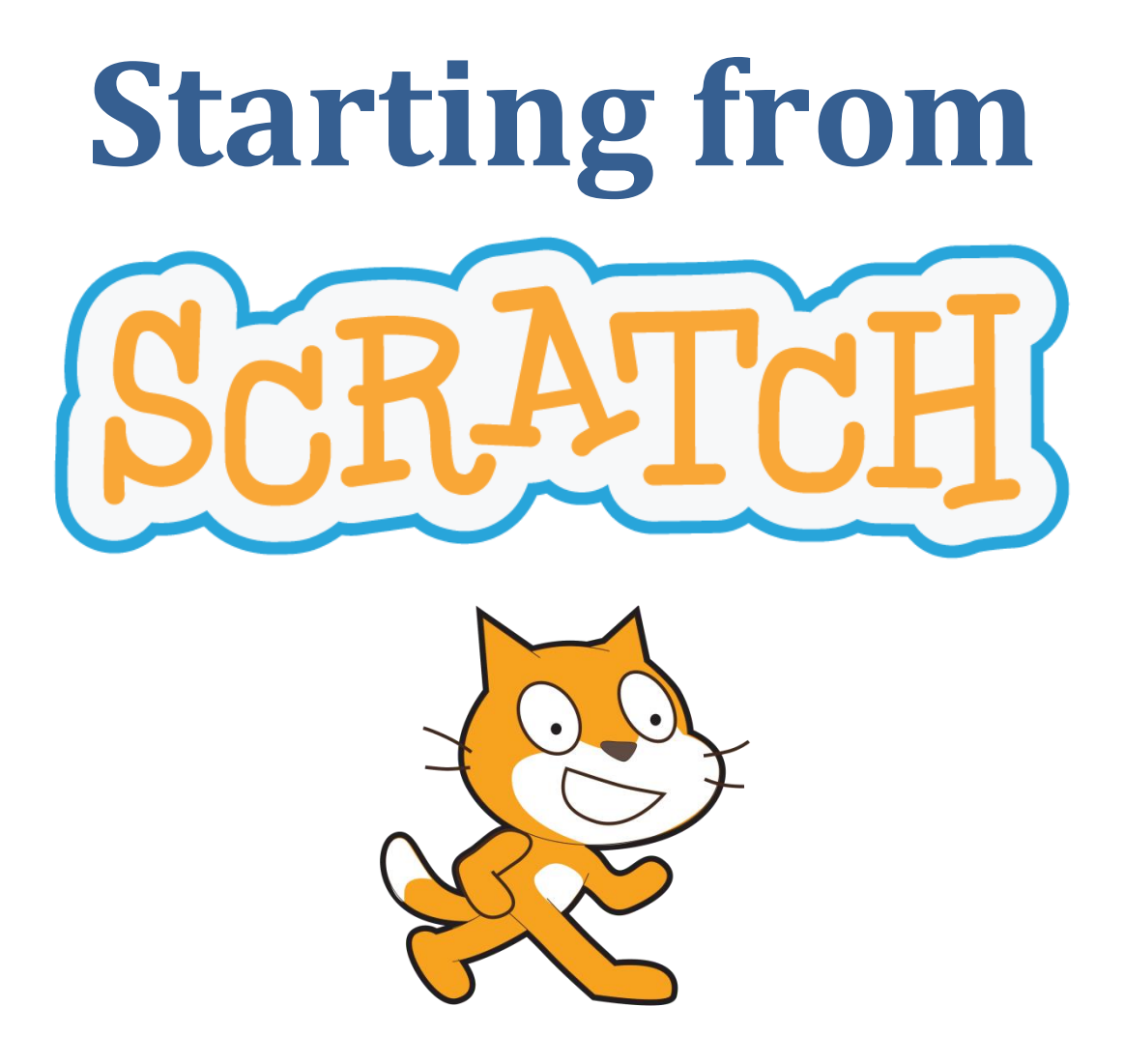

# **An Introduction to Computing Science**

by Jeremy Scott

TUTOR NOTES v2

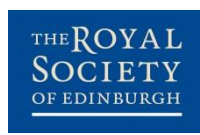

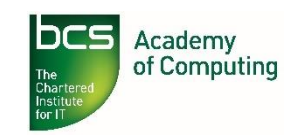

## Acknowledgements

This resource was partially funded by a grant from Education Scotland. We are also grateful for the help and support provided by the following contributors:

Cathkin High School Linlithgow Academy Perth High School George Heriot's School Stromness Academy CompEdNet, Scottish Forum for Computing Science Teachers **Computing At School** Council of Professors and Heads of Computing (CPHC) Professor Hal Abelson, MIT Mitchel Resnick, MIT Scottish Informatics and Computer Science Alliance (SICSA) Edinburgh Napier University School of Computing Glasgow Caledonian University School of Engineering and Built Environment Heriot-Watt University School of Mathematical and Computer Sciences Robert Gordon University School of Computing University of Edinburgh School of Informatics University of Aberdeen Department of Computing University of Dundee School of Computing University of Glasgow School of Computing Science University of St Andrews School of Computer Science University of Stirling Department of Computing Science and Mathematics University of Strathclyde Department of Computer and Information Sciences University of the West of Scotland School of Computing International Olympic Committee ScotlandIS Turespaña 4J Studios Brightsolid Google JP Morgan **Microsoft Research** Oracle 02 RunRev Sword Ciboodle

Special thanks go to Ian King who assisted with updating these materials for Scratch v2.0. The contribution of the following individuals who served on the RSE/BCS Project Advisory Group is also gratefully acknowledged: Professor Sally Brown (chair), Mr David Bethune, Professor Alan Bundy, Professor Quintin Cutts, Ms Kate Farrell, Mr William Hardie, Dr Fiona McNeill, Professor Greg Michaelson, Dr Bill Mitchell and Professor Judy Robertson.

Some of the material within this resource is based on existing work from the ScratchEd site, reproduced and adapted under Creative Commons licence. The author thanks the individuals concerned for permission to use and adapt their materials.

BCS is a registered charity: No 292786

The Royal Society of Edinburgh. Scotland's National Academy. Scottish Charity No. SC000470

# Contents

| Overview1                             |
|---------------------------------------|
| Introduction1                         |
| Computational Thinking2               |
| Why Scratch?                          |
| Using this resource3                  |
| Scratch5                              |
| Known Issues6                         |
| Installation6                         |
| Useful Resources6                     |
| Lessons and approach7                 |
| Screencasts7                          |
| Deep Understanding7                   |
| Pair Programming8                     |
| Suggested Activities8                 |
| Inter-Disciplinary Learning8          |
| Introduction                          |
| What is a computer?9                  |
| Types of computer10                   |
| Parts of a computer11                 |
| Hardware12                            |
| Software                              |
| Programming languages14               |
| Broader Inter-Disciplinary Learning15 |
| 1: Scratching the Surface 17          |
| Lazy or smart?25                      |
| 2: Story Time                         |
|                                       |
| Event-driven programming              |
| 3: A Mazing Game                      |
| The Importance of Design              |
| 4: Get the Picture? 45                |
| Nesting                               |
| F: Ferret Archen: Come                |
| 5: Forest Archery Game                |
|                                       |
| Scratch Project                       |
| Appendices                            |
| Appendix A: Learner Tracking Sheet64  |
| Appendix B: Sample Code65             |

# Overview

# Introduction

Implementation of Curriculum for Excellence (CfE) and the development of new National Qualifications presented a timely opportunity to revise the way Computing Science is taught in schools and to provide a more interesting, up-to-date and engaging experience for both tutors and learners.

This is version two of the first in a series of three resources developed by the Royal Society of Edinburgh and the BCS Academy of Computing that exemplify a subset of the computing science-related outcomes of CfE at Levels 3 & 4 and beyond.

This resource will seek to introduce learners to Computing Science via the Scratch 2.0 programming environment, developed at the Massachusetts Institute of Technology (MIT).

All three resources build on state-of-the-art understanding of the pedagogy of Computing, drawn from around the world. This should enable learners to develop both programming skills *and* deep understanding of core Computing concepts, including computational thinking (see overleaf).

Whilst this resource is intended to support tutors' thinking about how they might translate the intentions of the curriculum into classroom activity, it should not be seen as prescriptive. Rather, it is intended to stimulate innovation and offer tutors the flexibility and opportunity to deploy their creativity and skills in meeting the needs of learners.

# **Computational Thinking**

**Computational thinking** is recognised as a key skill set for all 21<sup>st</sup> century learners – whether they intend to continue with Computing Science or not. It involves viewing the world through thinking practices that software developers use to write programs.

These can be grouped into five main areas:

- seeing a problem and its solution at many levels of detail (abstraction<sup>1</sup>)
- thinking about tasks as a series of steps (algorithms)
- understanding that solving a large problem will involve breaking it down into a set of smaller problems (**decomposition**)
- appreciating that a new problem is likely to be related to other problems the learner has already solved (**pattern recognition**), and
- realising that a solution to a problem may be made to solve a whole range of related problems (generalisation).

Furthermore, there are some key understandings about computers:

- Computers are **deterministic**: they do what you tell them to do. This is news to many, who think of them as pure magic.
- Computers are **precise**: they do exactly what you tell them to do.
- Computers can therefore be **understood**; they are just machines with logical working.

Whilst computational thinking can be a component of many subjects, Computing Science is particularly well-placed to deliver it.

<sup>&</sup>lt;sup>1</sup> Ultimately, if there is a "core truth" that underpins Computational Thinking, it is the idea of abstraction – "zooming in and out of a problem". Arguably, the four other areas of Computational Thinking could be viewed, to varying degrees, as different aspects of abstraction.

# Why Scratch?

Since its launch, Scratch has received widespread acclaim as an ideal environment through which to introduce learners to computer programming and computational thinking.

Its building blocks approach all but eliminates a major problem for learners presented by traditional text-based languages i.e. the requirement to recall and type instructions according to a strict syntax.

In addition, its cartoon-style approach with emphasis on rich media types – sound, graphics and animation – have made it popular in the classroom as an engaging and entertaining way to introduce learners to Computing Science.

# Using this resource

As well as lessons, exercises and sample answers, this book contains suggested supplementary activities and inter-disciplinary learning opportunities.

It is not the author's intention that all of these are attempted; rather, they are simply suggestions as to the kind of activities that tutors may find useful in order to enrich learners' experiences.

Feel free to use this resource as you wish:

- as part of an introduction to Computing Science within Curriculum for Excellence;
- to support aspects of the National 4 Software Design & Development unit.

Above all, these materials should not be seen as prescriptive. They merely contain guidance and suggestions as to the kinds of approach which can make learning more engaging whilst fostering computational thinking and greater understanding of Computing Science concepts in learners.

## **Curriculum for Excellence outcomes**

This resource seeks to address the following outcomes within Curriculum for Excellence:

- Using appropriate software, I can work individually or collaboratively to design and implement a game, animation or other application. *TCH 3-09a*
- I can build a digital solution which includes some aspects of multimedia to communicate information to others. *TCH 3-08b*
- By learning the basic principles of a programming language or control technology, I can design a solution to a scenario, implement it and evaluate its success. *TCH 4-09a*
- I can integrate different media to create a digital solution which allows interaction and collaboration with others. *TCH 4-08c*
- I can create graphics and animations using appropriate software which utilise my skills and knowledge of the application. *TCH 4-09b*

# Scratch

Scratch (http://scratch.mit.edu/) is a software development environment developed by MIT's Media Lab. It allows users with little or no experience of programming to create rich, multimedia projects which they can share with other users across the world via the Scratch website.

Scratch uses a graphical interface and in creating it, MIT drew upon significant prior research in educational computing which was informed by constructionist learning theories. These theories emphasise programming as a vehicle for engaging powerful ideas through active learning.

As a blocks-based programming language, Scratch all but eliminates a major problem for learners presented by traditional text-based languages i.e. the requirement to recall and type instructions according to a strict syntax.

Scratch takes its name from the practice of "scratching", a term lifted from hip-hop music where DJs reuse other artists' materials to create a new work. Web-based sharing and collaboration is also at the heart of Scratch.

At the time of writing, the latest version of Scratch was v2.0.

## http://scratch.mit.edu

# **Known Issues**

- Whilst Scratch 2.0 is available as an offline installation, it works best when used as a web app (<u>http://scratch.mit.edu/</u>). Consequently Scratch 2.0 is available on any platform via a modern browser.
- If using Scratch as an offline installation, Adobe AIR (Adobe Integrated Runtime) is required on the same computer.
- One of the most significant features of Scratch 2.0 is its support for user-defined modules, via the "Make a block" command. However, Scratch 2.0 still supports the "broadcast" command, which could be used in v1.4 to simulate user-defined modules via events.

# Installation

Scratch requires a little preparation before using it in the classroom, but is a mature product that should present few problems.

The Scratch URL (<u>http://scratch.mit.edu</u>) should be whitelisted on any school proxy.

Above all, tutors are strongly recommended to test the software on a learner computer and account before trying to use Scratch with a class.

# **Useful Resources**

There are numerous excellent sites for use with Scratch; however, some notable ones include:

| http://scratch.mit.edu            | the Scratch home page at MIT      |
|-----------------------------------|-----------------------------------|
| http://scratched.gse.harvard.edu/ | the Scratch Ed site for educators |
| http://www.scratch.ie             | LERO Scratch site                 |

# Lessons and approach

Tutors using this resource may wish to consider the following approaches:

## **Screencasts**

In addition to a traditional booklet, this resource makes use of screencasts to deliver some of the exemplar tutorials. Tutors wishing to use them may wish to use them on a whole-class basis and/or for learners individually, stopping and starting as they need.

The rationale behind using screencasts is that learners can make quicker progress, as it's more visual and immediate. Screencasts are also a medium that learners are familiar with in their own digital lives via services such as YouTube. Feedback from users of the first version of these materials suggests that screencasts have proved popular with the YouTube generation, allowing learners to progress at their own pace. Furthermore, they have been helpful for learners who may have missed classes or who are studying from home.

As the lessons progress, it is assumed that learners have gained an understanding of how to use the environment, so the use of screencasts as "scaffolding" is reduced.

# **Deep Understanding**

To accompany the lessons, there are sample written and discussion tasks to enable learners and tutors to assess "deep understanding" of the Computing Science concepts. This draws upon recent work in the *CS Principles* course at the Universities of San Diego and Glasgow. Aspects of this approach are also seen in UC Berkeley's *The Beauty and Joy of Computing* course.

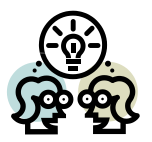

Traditionally, tutors have inferred the degree of learners' understanding of what they have learned from the programs they have produced; however, research has shown that this is not always a strong indicator. Consequently, consolidation via quizzes, group discussion, questioning and class work/homework should be used to enable the tutor to formatively assess the learners' understanding throughout the course, rather than simply infer this from their completed programs. Discussion is strongly encouraged, as research suggests that both this and peer instruction can aid learners' understanding.

# **Pair Programming**

Collaborative learning is a cornerstone of Curriculum for Excellence and these materials encourage this, through pair programming. Pair programming can be defined as:

"... an agile software development technique in which two programmers work together at one workstation. One, the driver, types in code while the other, the observer (or navigator), reviews each line of code as it is typed in. The two programmers switch roles frequently.

While reviewing, the observer also considers the strategic direction of the work, coming up with ideas for improvements and likely future problems to address. This frees the driver to focus all of his or her attention on the "tactical" aspects of completing the current task, using the observer as a safety net and guide." **Source: Wikipedia** 

Pair programming can encourage collaboration between learners, as well as making good use of available resources within the classroom.

It is recommended that tutors explicitly advise learners to seek help from a neighbour before asking the tutor for help. Tutors will, however, understand the need to ensure that both learners are equally engaged in the work!

# **Suggested Activities**

In addition to the core activities in the leaner notes, further activities are suggested throughout the tutor notes. These should not be seen as prescriptive, but as possible ways to enrich a task or topic. Tutors are free to cherry-pick these as going through all of them is likely to significantly extend the unit.

**Suggested Activity** These opportunities are indicated by **Suggested Activity** in the left margin.

## **Inter-Disciplinary Learning**

Scratch is a "rich" multimedia environment that offers ample opportunity for interdisciplinary learning. Within the materials, there are suggestions for possible interdisciplinary activities, as well as many of the activities being inter-disciplinary in themselves.

**IDL** Inter-Disciplinary Learning opportunities are indicated by **IDL** in the left margin.

# Introduction

This section outlines what a computer is. It is up to tutors to decide whether to use this as an introduction or to embed the tasks within the practical lesson sequence.

## What is a computer?

Stress the ubiquity of computers and how their use is interwoven into numerous aspects of modern life. However, computers are machines that carry out instructions given by a human. Without instructions, computers wouldn't be able to do anything.

Stress the "strengths" and "weaknesses" of computers.

# Activity Write down <u>three</u> everyday tasks that humans perform but computers cannot (or are not very good at).

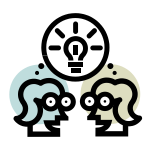

1. Have a conversation/tell a joke

2. Cook a meal

3. Look after a child

Suggested Activity Allow learners to use an online chat bot e.g. A. L. I. C. E.

(http://alice.pandorabots.com/) to demonstrate limitations of computers' conversational abilities. This could also provide an opportunity to discuss the Turing Test and the wider field of artificial intelligence (which is covered briefly in the second resource in this series "Itching for More").

Suggested Activity Show video clips of current robots, such as NAO or Pepper from Aldebaran: http://www.aldebaran-robotics.com/en/

> or Honda's Asimo robot trying to perform routine tasks – there are lots of Honda's Robotics YouTube channel: https://www.youtube.com/playlist?list=PLCF004AC7F3E2E811

However, some of the most informative examples show where robots such as Asimo fail to perform! There are many examples of this on YouTube and other video providers.

# **Types of computer**

Learners will likely be familiar with all three categories of modern personal computers.

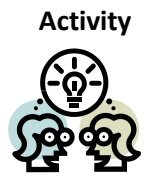

The personal computers shown above appear in order of oldest to newest types. What does this tell you about the kind of computers people want?

Learners will come up with a range of answers here. Some of the key points are:

- portable
- easy to use
- don't take up much space
- connected to the Internet

Learners may be less familiar with mainframes and servers. Many may not appreciate that a games console or smartphone is also a computer.

Many learners will not have heard the term "embedded computer". Spend some time going over this, eliciting from learners where they may find embedded systems.

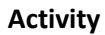

Write down <u>three</u> devices in your own home that you think might contain an embedded computer (besides those shown above).

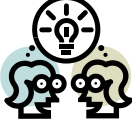

Lots of examples e.g. DVD/Blu-Ray player, printer, cooker, microwave oven, dishwasher, alarm clock, radio, satellite/cable receiver

Activity

ty Write down <u>three</u> technologies that are combined in a modern smartphone.

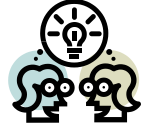

Hardware technologies include: compass, accelerometer, GPS receiver, touch screen, Bluetooth radio, cellular radio, FM radio, loudspeaker, audio decoder.

There are also many software technologies.

# Parts of a computer

This section deals with the input, process, output and storage of information as opposed to actual devices for each of these, which follow on from this.

Suggested activity Get learners to consider the inputs, processes and output for non-computing devices

e.g. a washing machine

input = dirty clothes, water, soap powder, electricity

process = heat water, spin drum to wash clothes

output= dirty soapy water, clean clothes

Activity Write down <u>inputs</u> and <u>outputs</u> for the following activities on different types of computers. When you have finished, create an extra one of your own:

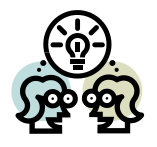

| Activity             | Input(s)                              | Output(s)                               |
|----------------------|---------------------------------------|-----------------------------------------|
| Playing a video game | Move game controller<br>Click buttons | Character moves<br>Menu selections made |
| Surfing the WWW      | Mouse clicks                          | Jumps to a new page                     |
| Making a phone call  | Button presses                        | Dials number                            |
| Watching TV          | Press buttons on<br>remote control    | Changes channel<br>Changes volume       |
| Learner's own choice |                                       |                                         |

### Hardware

# Activity Decide if the following devices are <u>input</u>, <u>output</u> or <u>storage</u> devices then put each one into the correct column. The first three have been done for you.

keyboard; hard disc drive; monitor; speaker; scanner; printer; mouse; DVD drive; microphone; flash drive (memory stick)<sup>2</sup>; game controller; smartphone touch screen; memory card

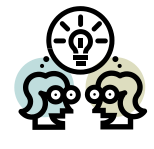

| Input Device                                     | Storage Device               | Output Device                           |
|--------------------------------------------------|------------------------------|-----------------------------------------|
| keyboard                                         | hard disc drive              | monitor                                 |
| scanner                                          | DVD drive                    | speaker                                 |
| mouse                                            | flash drive/<br>memory stick | printer                                 |
| microphone                                       | memory card                  | game controller<br>(vibration feedback) |
| touch screen                                     |                              | touch screen                            |
| game controller<br>(buttons/<br>motion detector) |                              |                                         |

Some learners are likely to incorrectly categorise a storage device as an input device because it provides information for the computer (or an output device because information is sent out to it when we save).

Stress that it is neither. A device such as a disc drive is a **storage device**: it stores information when the computer is switched off. Point out that the information it stores would *originally* have been entered into the computer using an input device.

<sup>&</sup>lt;sup>2</sup> Whilst "flash drive" is the most widely recognised "correct" term, an accommodation has been made here for the commonly-used "memory stick".

#### Software

Stress that software is the key to making the hardware do something useful e.g.

#### Question: How many different things can most machines do? Answer: Only one.

Although it may have different settings, a washing machine washes clothes. How about a kettle? Even a car? In general terms, they all do only one thing: wash clothes, heat water, transport people.

#### Question: How many different things can a computer do? Answer: Lots – depending on the software it's running.

This ability to follow different instructions is what makes computers different from other machines.

# Activity Complete the table below of <u>ten</u> different jobs you can do on a computer and the name of a software package that lets you do it.

| Task                       | Software package     |
|----------------------------|----------------------|
| Browse the World Wide Web  | Google Chrome        |
| Play games                 | Angry Birds          |
| Edit a movie               | iMovie               |
| Write an essay             | Microsoft Word       |
| Keep in touch with friends | Facebook             |
| Record music               | Steinberg Cubase     |
| Create a newsletter        | Microsoft Publisher  |
| Create a presentation      | Microsoft PowerPoint |
| Do calculations            | Microsoft Excel      |
| Play music                 | Apple iTunes         |

## **Programming languages**

Stress again that computers are machines which follow instructions and the following ideas from page 2 of these notes:

- Computers are **deterministic**: they do what you tell them to do.
- Computers are **precise**: they do exactly what you tell them to do.

Computers can therefore be **understood**; they are just machines with logical working. If a computer doesn't work properly, it will be because it has been given incorrect instructions (assuming the hardware is functioning).

- Suggested Activity Show learners examples of the same algorithm implemented in two or three different languages (ideally one very high-level, such as Scratch) and one lower-level (such as Basic or C++) – and possibly even an assembly language program. Abstraction is a major focus of Pack 2 in this series (*Itching for More*).
- Suggested activity Discuss with learners the prevalence and importance of computers in society. Due to this importance, the computing industry is one of the biggest employers in the world, with often lucrative and rewarding careers.

Also discuss the fact that, despite this prevalence and importance, many people view a computer as an almost magical box that they understand less than the car they drive in. Why is it important to understand what a computer is?

# **Broader Inter-Disciplinary Learning**

## **Global Citizenship**

How are computers helping people in the developing world?

### **Responsible Citizens**

#### Where do all the computers go?

Investigate the problem of electronic waste and its disposal.

### **Healthy Living**

Learners could investigate the health risks...

- The risks of a sedentary lifestyle
- Driver and pedestrian distraction due to smartphones
- Disruption to sleep patterns caused by too much screen time

#### ...and benefits

- improved medicines that could only have been created with the use of computers
- safety devices in the home, workplace and transport
- use of computers by police to catch criminals and keep us safe
- improved access to health information on line

associated with computers (of all types).

# 1: Scratching the Surface

## **Concepts introduced**

- The Scratch environment, including:
  - Sprites & stage
  - Properties:
    - Scripts
    - Costumes/backdrops
    - Sounds
- Creating a program with animation & sound
- Sequencing instructions
- Fixed loops

## Scratch commands introduced

- Motion
  - o move <n> steps
  - o turn <n> degrees
- Control
  - o when flag clicked
  - o wait <n> secs
  - o repeat <n>
- Sounds
  - play note <pitch> [for n beats]
  - play sound <name> [until done]
- Looks
  - change <effect name> effect by <amount>
  - o next costume

## **Computational Thinking themes**

- Abstraction
  - what happens e.g. sound plays, sprite moves
  - position represented x & y coordinates
  - o pitch represented by sound
  - Pattern recognition
    - use of fixed loop to repeat code
- Decomposition
  - use of separate scripts to solve separate sub-problems
- Algorithm
  - o sequence
  - o event triggers action

#### **Objectives**

Learners should be able to:

- identify the major parts of the Scratch environment
- understand how sprites and blocks work and interact
- understand the concept of a computer program as a set of instructions
- work with simple animation and sound
- understand parallel v sequential execution of instructions

#### **Materials**

- Scratch projects: Catwalk, FrereJacques
- Screencasts: Catwalk, FrereJacques

#### Introduction

- Teachers could display the video introduction to Scratch to learners or let them watch on an individual basis.
- Show a selection of projects from the Scratch website (<u>http://scratch.mit.edu</u>) to show learners what is possible.

## Task 1: Up on the Catwalk

- Teachers could then let learners watch the **Catwalk** screencast or demonstrate the Scratch environment themselves, stressing Sprites & Stage and Scripts, Costumes/Backdrops & Sounds.
- Once learners have done this, they should try to create a simple program to make a sprite dance using motion blocks and **next backdrop** blocks to animate

### Task 2: Frère Jacques

- Once learners have done this, they should open screencast **FrereJacques**, which will take them through creating a simple music program.
- Stress the difference between play sound and play sound until done

#### IDL Get learners to translate the lyrics of Frère Jacques.

#### Task 3: My Tunes

• Learners should then create their own simple tune. Nursery rhymes are ideal for this, as they feature simple tunes and repetition.

### **Extension 1: Dance away**

- Create a script which will make a sprite dance to the tune learners created in Task 3 (above).
- Teachers may wish to allow learners to compare making the sprite dance by
  - embedding motion blocks in the script that plays the tune
  - with a separate script that gets executed in parallel.
- A further exploration of parallelism can be explored using multiple scripts to play a chord, rather than separate notes at the green flag even e.g.

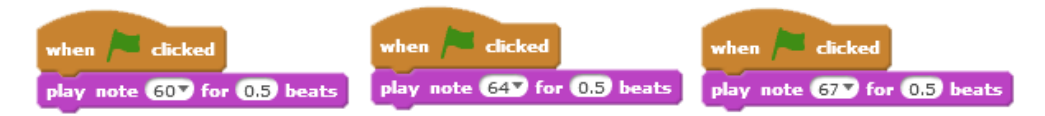

Suggested Activity

Frère Jacques is often sung as a *canon* or *round*. This is where two or more voices (or instrumental parts) sing or play the same music starting at different times. In a *round* each voice starts at the beginning again, going "round and round".

This could be used not only as an interdisciplinary learning opportunity, but also as an opportunity to explore parallelism further. Note that this can be multi-layered with further levels of paralellism to create a rich musical effect.

An example of parallel scripts for this is shown below. In this example, a forever loop is used to create a round.

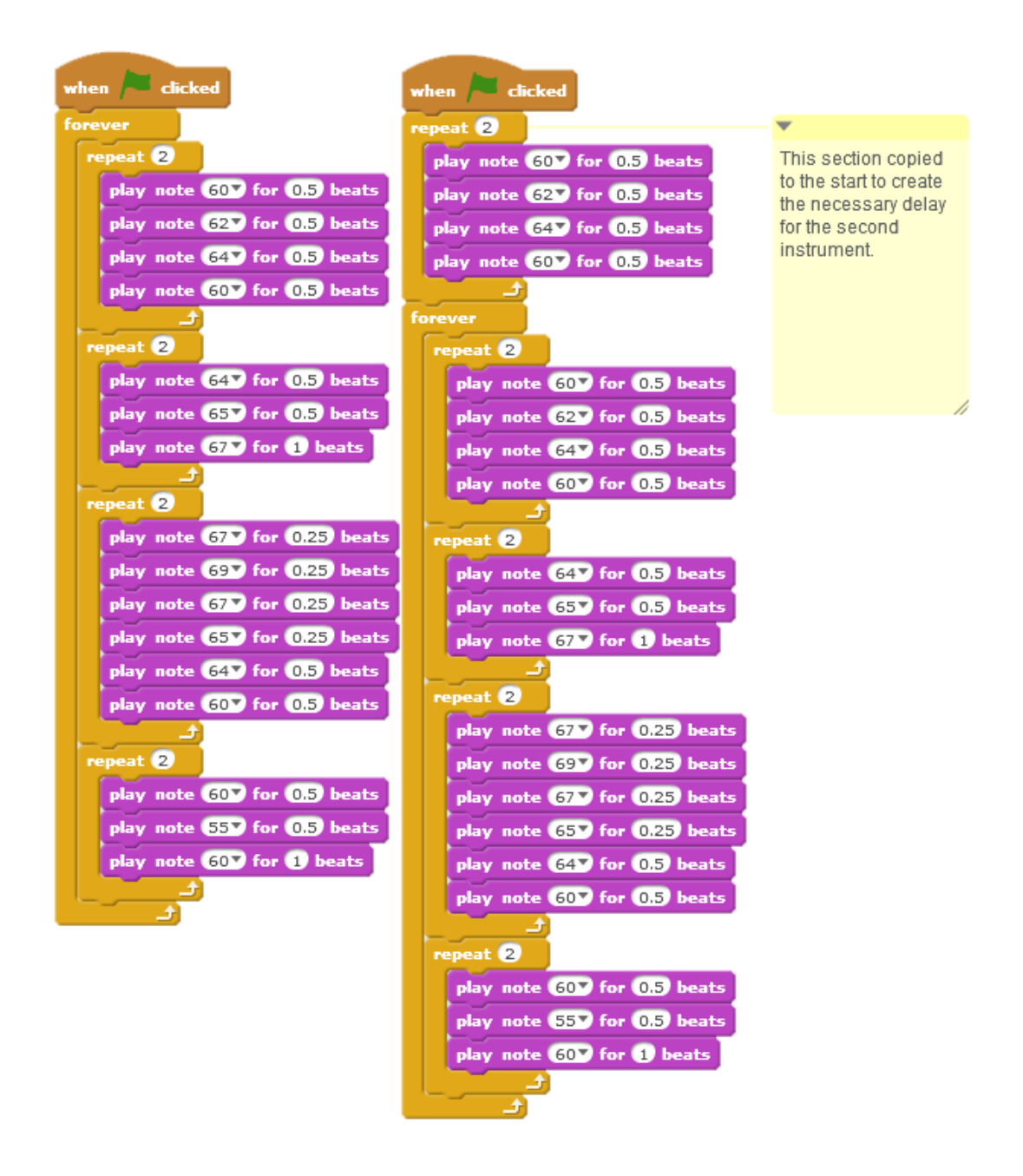

Another common canon is *London's Burning*. An example of parallel scripts for this is shown below.

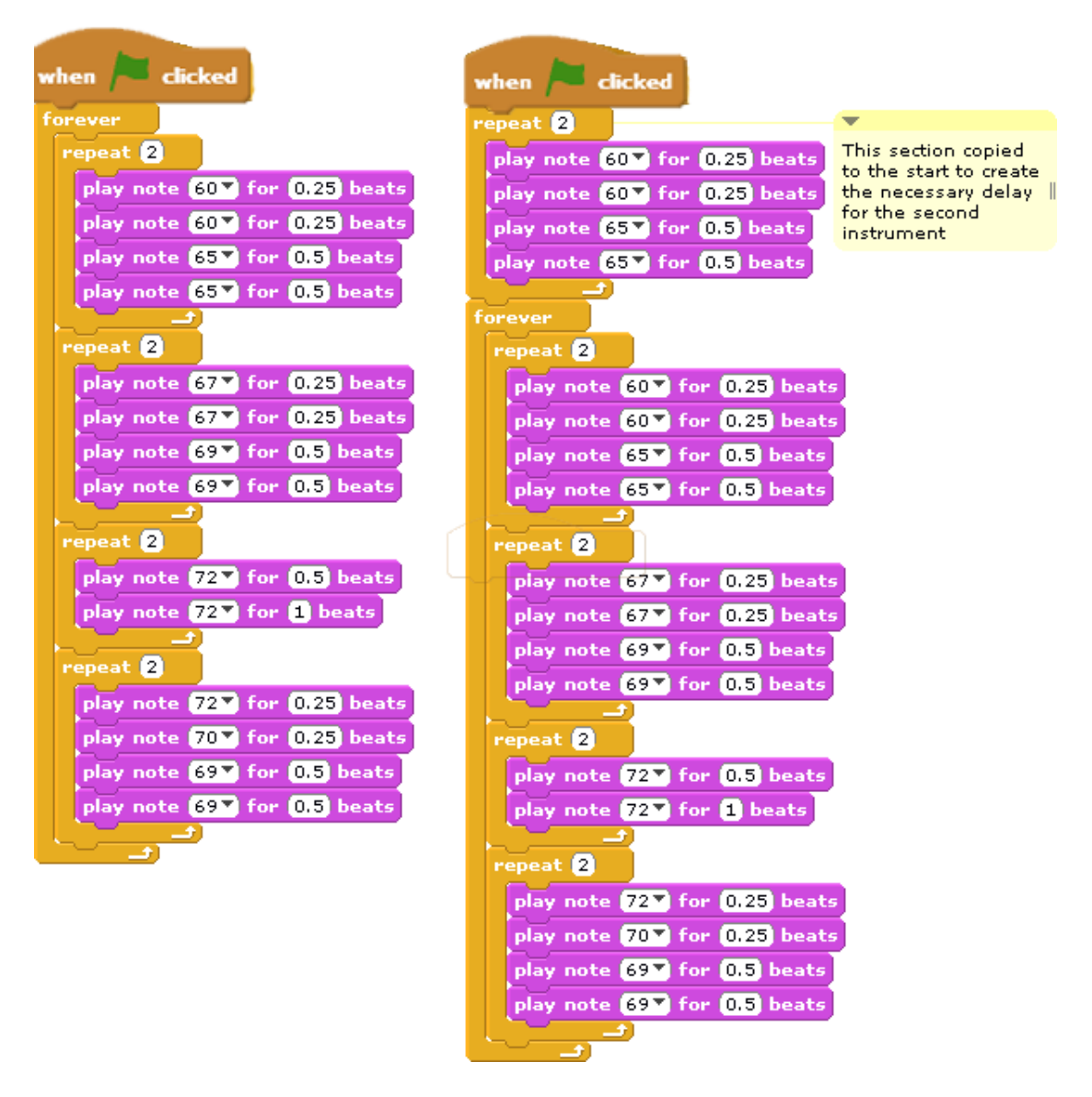

## **Extension 2**

 Learners will enjoy adding colour and other effects to their sprites as they dance using the change <effect name> effect by <amount> block (Looks category).

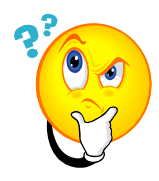

### **Did you understand?**

"Did you understand?" activities are one of the principal vehicles for stimulating Computational Thinking in learners. Tutors may wish to consider the following approaches:

- group discussion either in pairs or whole-class
- as classwork or homework exercises
- as vehicles for learners to peer-teach
- Look at the section of code opposite that controls a sprite.
  Write down what you think the user will see when the green flag is clicked.

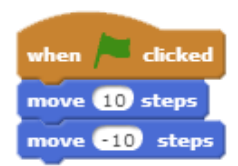

The sprite appears not to move.

Why? The computer carried out the instructions too quickly for us to see any movement.

1.2 Now add a **wait 1 secs** block between the two move blocks. Describe what happens now.

We saw the sprite move. Stress that computers work very quickly. In the first example, the sprite <u>did</u> move back and forth – it just happened so fast that we couldn't see it!

1.3 Look at the section of code below that controls a sprite.

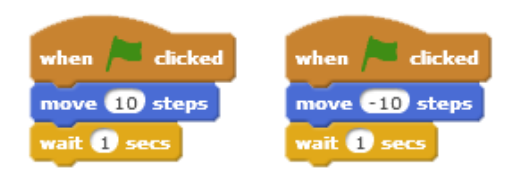

Write down what you think the user will see when the green flag is clicked.

The sprite didn't move.

Why? Both scripts get executed at the same time – in parallel – thereby "cancelling each other out".

1.4 In the stack of blocks below, how many times does the sprite move 10 steps?

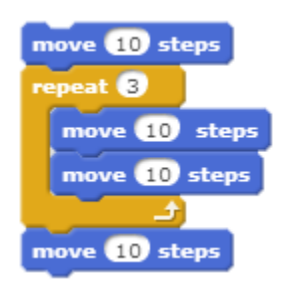

**Eight times.** 

1.5 A programmer wants the cat to dance to some music. However, the cat doesn't start dancing until **after** the music has finished!

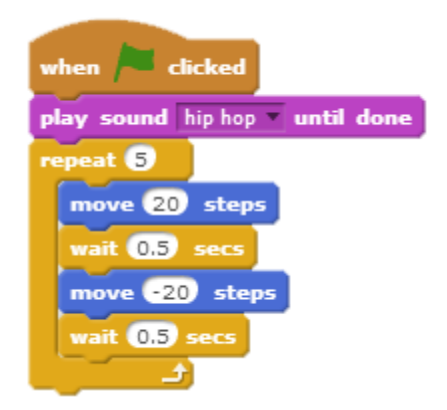

The computer plays sound hip-hop until it is completed before going on to the next instruction. The programmer could have done one of two things:

- used a play sound hip-hop block
- had the play sound until done block as part of another when flag clicked script.

1.6 In the example below, a programmer has chosen a piece of music (sound "Xylo1") to play during a game. However, when the green flag is clicked, the computer just plays the first note of the music – over and over again!

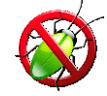

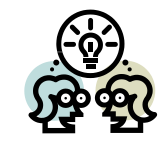

What mistake has the programmer made?

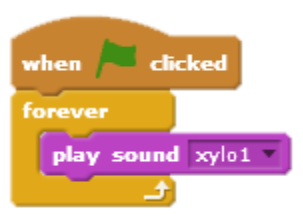

The program is stuck in the forever loop, which keeps going around, never giving time for the play sound block to complete. The programmer should have chosen the play sound until done block.

- 1.7 In **Extension 1: Dance Away**, you made a sprite dance to a tune you created. There were **two** ways you could do this:
  - create a **single script** that includes the sprite movement blocks amongst the play note blocks
  - have **separate scripts** for the same sprite one script plays the tune whilst the other makes the sprite dance.

Why do you think experienced programmers would use separate scripts?

It keeps different activities separate, allowing programmers to focus on one thing at a time.

Stress that this is an important idea in Computing Science (decomposition) – breaking down a big problem into smaller ones and solving each of these separately. We will return to this Computational Thinking theme often.

1.8 Make up a question of your own like those from 1.1–1.5 and pass it to your neighbour.

Encourage learners to anticipate likely mistakes or misunderstandings (possibly ones that they made themselves).

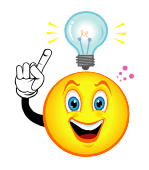

## Lazy or smart?

Computer programmers are always looking for shortcuts to make their life easier.

A good example is how we used a **repeat** block in Frère Jacques to repeat the same line of music instead of having two identical sets of blocks. As well as looking neater, it also means that you won't make a mistake when creating a second set of blocks.

Do you think this makes programmers lazy or smart? (Hint: the answer is smart!)

You can make your life easier too by spotting shortcuts like this.

**Suggested activity** Discuss the panel above with learners. Stress the importance of Computational Thinking themes such as pattern recognition – and the satisfaction you get from creating a succinct and elegant solution to a problem.

## Conclusion

- Revise the Scratch environment.
- Ask learners to summarise what they saw and learned.
- Emphasise that the order of execution is vital when programming.
  Stress that computer will do only what it is instructed/programmed to do.
  If a program doesn't work as expected, then we have made a mistake!

## **Further extension work**

- Allow learners to experiment with different sounds/instruments in their tunes.
- Have multiple animates sprites dancing on the stage at once.
- Photograph learners in different dance poses (like the costumes of some of the human characters provided with Scratch). Import these as costumes for a sprite so learners can get themselves dancing.
  - Create a virtual party in Scratch, with entire groups of learners dancing at once.

# 2: Story Time

## **Concepts introduced**

- Consolidation of the Scratch environment, including
  - o Sprites & stage
  - Properties
    - Scripts
    - Costumes/backdrops
    - Sounds
- Sequencing instructions
- Sequential and parallel execution of code
- Bugs and debugging
- Event-driven programming (including programmer-defined events)

### Scratch commands introduced

- Control
  - o broadcast <message>
  - o when I receive <message>
- Sounds
  - play sound <sound name> [until done]
- Looks
  - switch to costume <costume name>
  - say <string> for <n> seconds

## **Computational Thinking themes**

- Abstraction
  - $\circ$   $\;$  what happens e.g. sound plays, sprite moves
- Decomposition
  - o Use of separate scripts to solve separate sub-problems
- Algorithm
  - o sequence
  - o event triggers action

#### **Objectives**

Learners should be able to:

- create stories and plays
- sequence instructions
- create their own events using the broadcast command
- incrementally develop a project

#### **Materials**

- Projects: BadJoke,
- Screencasts: BadJoke

#### Introduction

Display BadJoke screencast to learners, or allow them to watch it on their own.

#### Task 1: A bad joke

Demonstrate or allow learners to watch screencast **BadJoke**. This shows how to use Scratch to create a joke or play between two characters.

| Girl                                   | Воу                                    |
|----------------------------------------|----------------------------------------|
| Say "Hey, I've got a joke!" for 3 secs | Wait 3 secs                            |
| Wait 3 secs                            | Say "Okay - let's hear it!" for 3 secs |
| Say "My dog's got no nose" for 3 secs  | Wait 3 secs                            |
| Wait 3 secs                            | Switch to costume of boy shrugging     |
|                                        | Say "How does it smell?" for 3 secs    |
| Say "Terrible" for 2 secs              | Wait 2 secs                            |
|                                        | Switch to costume of boy laughing      |
|                                        | Say " <groan>" for 3 secs</groan>      |

Write down any problems you had and what you did to overcome them.

It is likely that the commonest cause of learners' problems will relate to:

- ensuring that each sprite is talking at the correct time;
- maintaining a synchronised conversation if differing durations are used for each say command;
- remembering which script goes with what sprite.

## Task 2: A short play

Stress the following to learners:

- keep it simple with only two or three actors (sprites);
- write a script on lined paper, with each actor's lines side-by-side, as shown in the previous example.

Demonstrate the use of the **broadcast** block. It is left up to teachers' discretion whether to introduce the difference between **broadcast** and **broadcast and wait** blocks at this point. However, the use of **broadcast**, **broadcast and wait** and **procedures** is addressed in activity **4: Get the Picture?** 

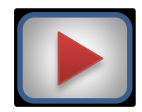

A screencast (*Haunted Scratch*, created for Scratch version 1.4) might serve to give some learner-friendly inspiration for this task. It can be found at <a href="https://www.youtube.com/watch?v=60V">https://www.youtube.com/watch?v=60V</a> rJmPn4M

## **Extension 1: A walk-on part**

This introduces the notion of initialising/resetting the program state every time it is run. Stress to learners that every small detail has to be programmed: the starting location, orientation, etc.

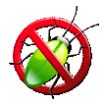

## Bugs

A **bug** is an error which stops your code working as expected. There are **two** main types of bug which can occur in a program:

• Syntax error

This happens when the rules of the language have been broken e.g. by misspelling a command. Syntax errors usually stop the code from running. Languages like Scratch provide code in ready-written blocks, so you won't make many syntax errors.

#### • Logic error

This means your code runs, but doesn't do what you expect. Unfortunately, it's still possible to make logic errors in Scratch!

A third kind of error is also possible:

#### • Execute/run-time error

This means your program crashes (stops running) when it is run (executed). This may be the result of performing an operation such as division by zero, for example.

Finding and fixing these errors in a program is known as **debugging**.

#### Suggested activity Discuss the panel above with learners.

Introduce idea of programming **errors**. Stress that computers are **deterministic**, so that if code doesn't work as expected, it's because the programmer has made a mistake.

As part of this discussion, pose the question:

Q: How could we find **bugs** in our programs?A: By **testing**. This is the point of testing – to find errors and correct them.

Now introduce learners to the idea of **design** and **algorithms**:

Q: What could we do to reduce the chance of bugs appearing in our code? A: By planning it out in advance, just as we did for our own play.
## **Did you understand?**

2.1 The program below shows the scripts for two sprites to tell a joke to each other. Why would this program not work?

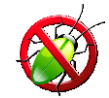

| Girl                                                  | Воу                         |
|-------------------------------------------------------|-----------------------------|
| when Clicked                                          | when clicked                |
| say Knock Knock for 3 secs                            | say Who's there? for 3 secs |
| say Doris for 3 secs                                  | say Doris who? for 3 secs   |
| say Doris locked. That's why I'm knocking! for 3 secs | say GROAN! for 3 secs       |

There are no pauses, meaning that the characters are talking at the same time. Appropriate wait commands need to be inserted.

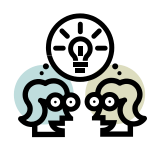

2.2 Look at the example program below to tell a joke. Aside from being a terrible joke, what is wrong with this program?

| 📃 Untitled 🎽 🖊 🖊                             | Scripts Costumes Sounds                                                                                                    |
|----------------------------------------------|----------------------------------------------------------------------------------------------------|
|                                              | Motion Events<br>Looks Control<br>Sound Sensing<br>Pen Operators<br>Data More Blocks<br>say Hellol<br>think Himm<br>show<br>hide<br>switch costame to girl3rc * |
| x: -189 y: 136<br>Sprites New sprite:  A A C | next costume<br>switch backdrop to backdrop1<br>change color = effect by 25<br>set color = effect to 0<br>clear graphic effects                                 |

Both scripts/sides of the joke are stored in the same sprite (Girl). The girl is telling a joke to herself.

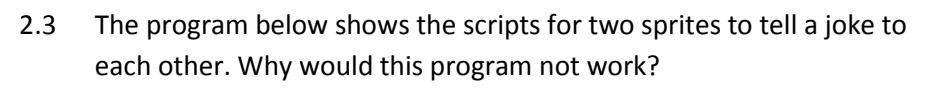

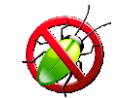

| when clicked   say Knock, knock! for 2 secs   wait 3 secs say   say Doris for 2 secs   say Doris for 2 secs     wait 3 secs                                                           | Girl                                                                                                    | Воу                                                                                                    |
|----------------------------------------------------------------------------------------------------|----------------------------------------------------------------------------------------------------|----------------------------------------------------------------------------------------------------|
| wait 3 secs       say Doris who? for 3 secs         say Doris locked, that's why I'm knocking! for 3 secs       wait 3 secs         say GROAN! for 3 secs       say GROAN! for 3 secs | when clicked<br>say Knock, knock! for 2 secs<br>wait 3 secs<br>say Doris for 2 secs<br>wait 3 secs<br>say Doris locked, that's why I'm knocking! for 3 secs | when Clicked<br>wait 3 secs<br>say Who's there? for 3 secs<br>wait 3 secs<br>say Doris who? for 3 secs<br>wait 3 secs<br>say GROAN! for 3 secs |

The timings are wrong. The wait and say commands need to have their timings adjusted so that the characters' lines are properly synchronised.

2.4 Now make up a buggy question of your own and pass it to your neighbour.

Learners' own answers here.

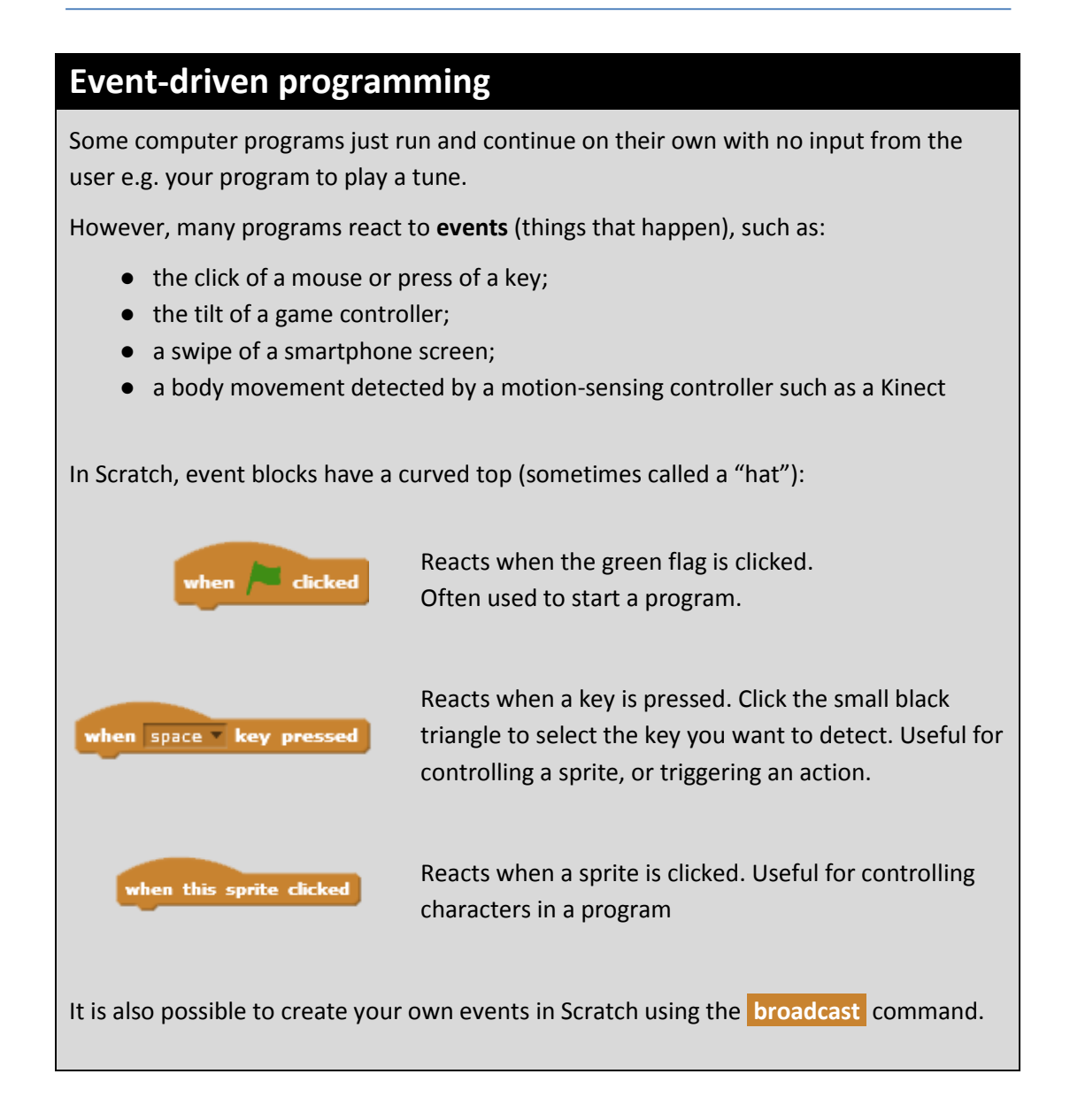

2.6 Look at the Scratch environment and write down some other events or conditions that Scratch programs can react to.Hint: the Control and Sensing blocks are a good place to start.

#### For example:

- Hitting the edge of the screen ( if on edge, bounce )
- broadcast a user-definable event
- <property> of <object> e.g.
  - X position of sprite
  - o direction of sprite
  - o backdrop of stage
- touching sprite/edge
- touching color

# 3: A Mazing Game

## **Concepts introduced**

- Game creation
- Collision detection
- Loops
- Conditional statements

## Scratch commands introduced

Motion

if on edge, bounce

Only one new command is introduced in this lesson, as the intention is to consolidate those already learned within the new context of creating a game.

## **Computational Thinking themes**

- Abstraction
  - $\circ$  repetition
  - position: x & y coordinates
- Algorithms
- Decomposition
  - o breaking down game into main components
- Pattern Recognition
  - $\circ~$  use of similar code for movement in different directions

#### **Objectives**

Learners should be able to:

- understand the use of an algorithm to develop a solution to a problem;
- become more familiar with translating an algorithm into code;
- use conditional statements.

#### **Materials**

• Screencasts: Maze

#### Introduction

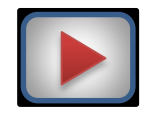

Display Maze screencast to learners, or allow them to watch it on their own.

Alternatively, tutors could demonstrate the game and try to elicit an algorithm from learners.

#### Task 1: Setting the scene

Get learners to create new project and import Maze backdrop. Alternatively, they could create a maze of their own for the backdrop using Scratch's own graphics tools.

NB If doing this, ensure that learners' mazes are wide enough to accommodate sprites – and indeed navigable!

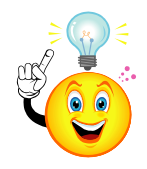

## The Importance of Design

Before we make anything – a house, a dress or a computer program – we should start with a **design**. Because there are two important parts to most programs – the **interface** and the **code** – we design these separately.

- The easiest way to design the **interface** is by sketching it out on paper.
- The most common way of designing the **code** is to write out in English a list of steps it will have to perform. This is known as an **algorithm**.

Writing an algorithm is the key to successful programming. In fact, this is what programming is *really* about – solving problems – rather than entering commands on the computer.

All good programmers design algorithms before starting to code.

- Go over the panel above and introduce the concept of an **algorithm** a list of steps to solve a problem (usually written in English).
- Point out to learners that they are learning to "think like a computer".

## Task 2: Designing the solution

Stress to learners that there are **two** main things we need to code in our game:

- 1. moving the explorer;
- 2. reaching centre of the maze (and rescuing the explorer's friend).

By decomposing the problem, each part can be solved separately. This is a good opportunity to stress the importance of problem decomposition and why we do it i.e.

- it makes solving a large problem easier if we can break it down and solve each "sub problem" separately.
- in commercial software development, programs are often written by teams. By breaking down a problem like this, it enables different team members to work on different parts. The parts can them be combined to create the whole program.

Go over the table showing an **algorithm** for moving the explorer and Scratch **code** that does the same thing. Point out that the algorithm and code are two representations of the same thing – just at different levels (**abstraction**).

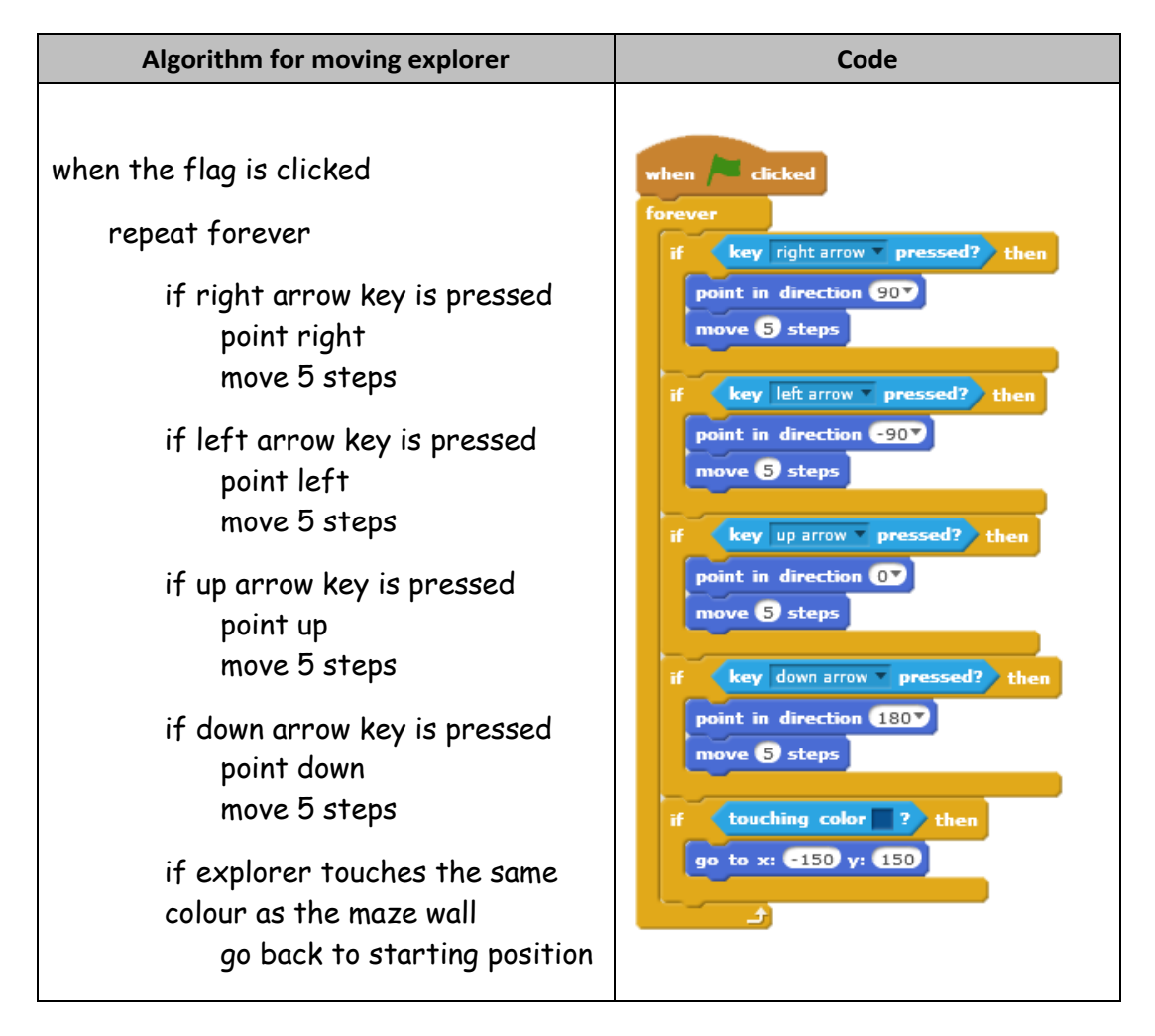

Stress how algorithms are indented to show structure.

#### **Extension 1: Getting in tune**

Where would be the best place to store this, since it applies to the whole game? **The stage.** 

How will you get the music to keep playing? Have it in a forever loop

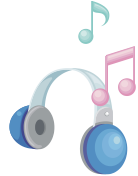

Should you use a play sound or play sound until done block to play the music? play sound until done, so that the whole piece of music gets repeated, not just the first note.

## **Extension 2: Add an enemy**

The code for this is quite simple if the enemy collision appears in the Explorer script.

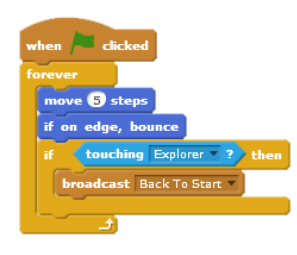

If learners put it in the enemy script, they would need to broadcast an event to the Explorer sprite to reset its position (with a corresponding when I receive Back To Start event in the Explorer script).

There is, of course, justification for this sort of modularity and this could be discussed with learners.

## **Extension 3: Two-player game**

Whilst not in the Learner notes, tutors may wish to set learners the challenge of creating a two-player version of the game.

In such a game, different sets of keys on opposite ends of the keyboard could be used to control two different sprites racing towards the middle from opposite ends of a maze (ideally created by the learner with this purpose in mind).

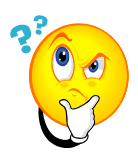

## Did you understand?

3.1 A programmer creates a maze game like the one you've just created.Unfortunately, her character doesn't move as expected.

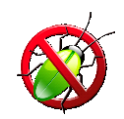

| when 🎮 clicked                   |
|----------------------------------|
| forever                          |
| if key right arrow pressed? then |
| point in direction 907           |
| move 5 steps                     |
|                                  |
| if key left arrow pressed? then  |
| point in direction 90            |
| move 5 steps                     |
|                                  |
| r key up arrow pressed? then     |
| point in direction 0             |
| move 5 steps                     |
| if key down arrow pressed? then  |
| point in direction 180           |
| move 5 steps                     |
|                                  |
| <u>ئ</u>                         |

What mistake has she made?

Left and right arrow both point right (90). Left arrow should point left (-90). 3.2 Look at the examples of code below.

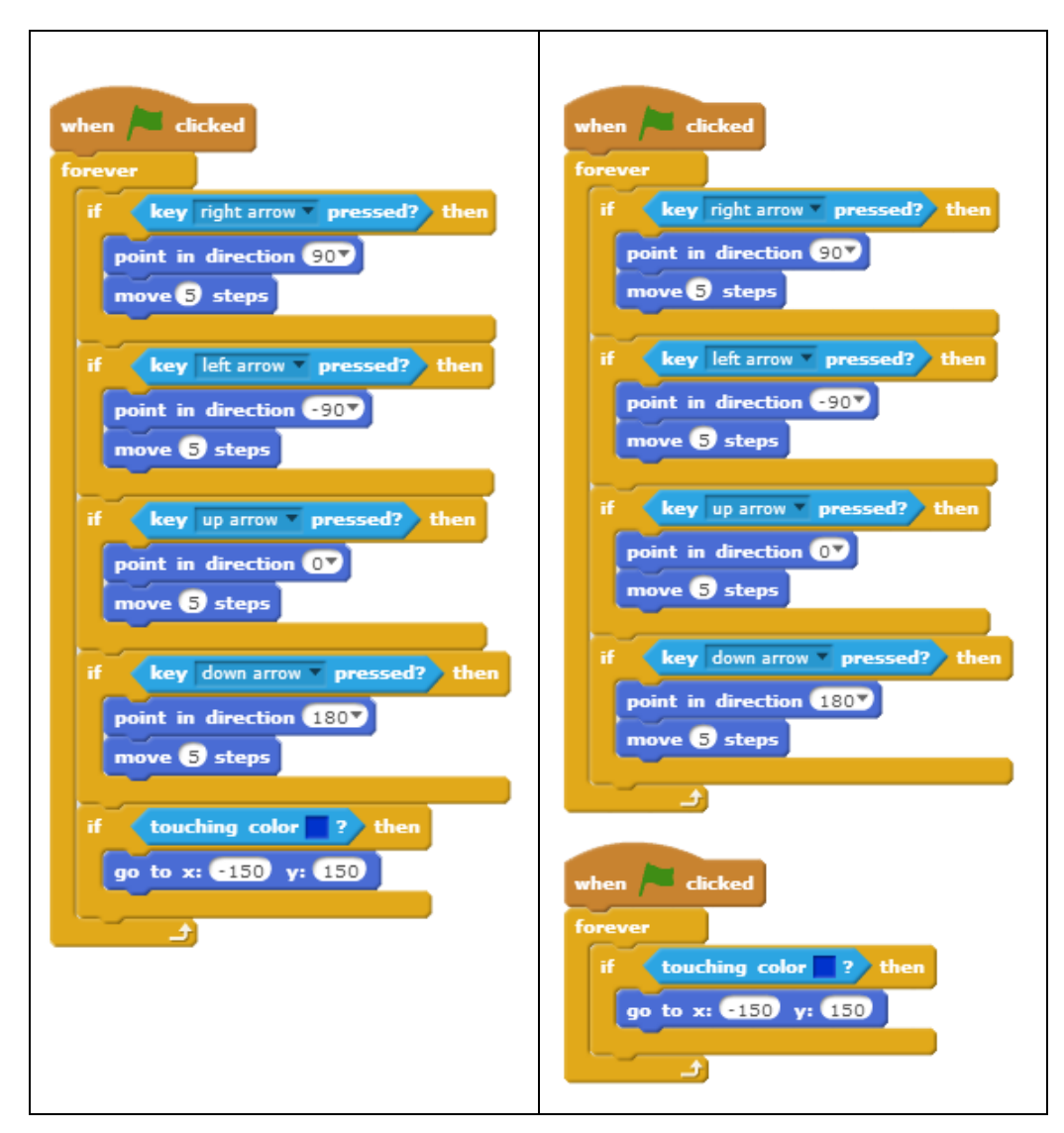

Do they perform the same task? Yes.

#### Explain your answer

The **forever** / **if touching colour** stacks are both executed throughout the program, despite being in separate stacks in the right-hand example.

This could be a good opportunity to discuss the concepts of parallelism and modularity again:

Q: Why might some think the right-hand script is better than the left-hand? A: It separates movement and collisions into two stacks. These are two separate problems which should arguably be solved separately. This will make the code easier to maintain if new features are added to either aspect.

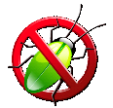

3.3 The code below controls a sprite going round a maze. If the sprite touches the side of the maze (the colour blue), it returns to its starting position of -150, 150.

Unfortunately, the sprite sometimes touches the walls of the maze and returns to the start when the player doesn't expect.

| when 🔎 clicked                    |
|-----------------------------------|
| forever                           |
| if key right arrow pressed?) then |
| move 5 steps                      |
| point in direction 907            |
| if key left arrow pressed? then   |
| move 5 steps                      |
| point in direction -90            |
| if they we want an and they       |
| n key up arrow pressed? then      |
| move 5 steps                      |
| point in direction OT             |
|                                   |
| if key down arrow pressed? then   |
| move 5 steps                      |
| point in direction 180            |
|                                   |
| if touching color ? then          |
| go to x: -150 y: 150              |
| <u>(</u>                          |

What mistake has the programmer made?

The sprite moves <u>before</u> pointing in the correct direction.

This will make it move 5 steps in the previously selected direction, causing it to touch colour blue if it happens to be close.

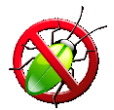

3.4 In this example, the sprite is meant to return to the centre of the maze when it touches the sides (coloured blue); however, it only does this sometimes.

What mistake has the programmer made?

| when he clicked                  |
|----------------------------------|
| forever                          |
| if key right arrow pressed? then |
| point in direction 907           |
| move 5 steps                     |
| if key left arrow pressed? then  |
| point in direction -90           |
| move 5 steps                     |
|                                  |
| if key up arrow pressed? then    |
| point in direction 0             |
| move (5) steps                   |
| if her days around marcada than  |
| in Key down arrow pressed? then  |
| point in direction 180           |
| move 5 steps                     |
| if touching color ? then         |
| go to x: -150 y: 150             |
|                                  |
|                                  |

The **if touching colour** block is <u>inside</u> the final if statement, meaning it will only ever be executed if the down arrow is pressed.

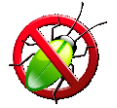

3.5 In this example, the sprite **never** returns to starting position, even if it touches the walls of the maze (coloured blue).

What mistake has the programmer made?

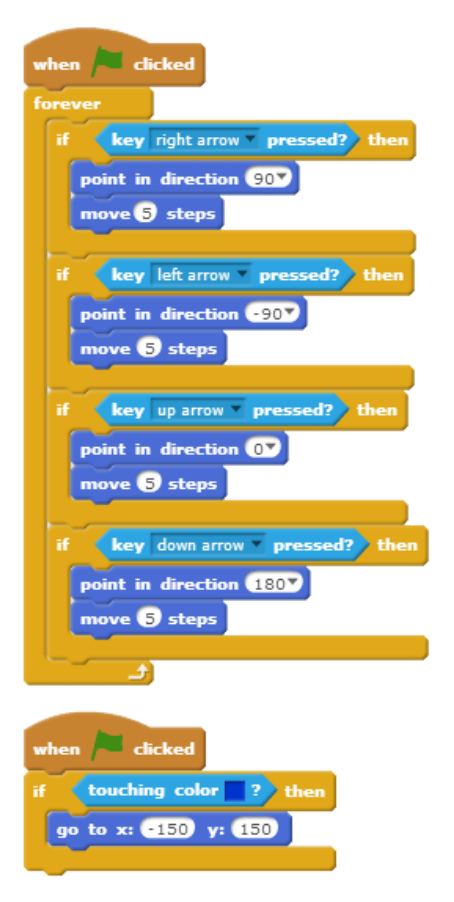

The **if touching colour** block is only executed at the very start of the game i.e. the point that the flag is clicked (a common mistake).

It therefore needs to be <u>inside</u> a forever loop.

3.6 Now make up a buggy question of your own and pass it to your neighbour.

Learners' own answers here.

# 4: Get the Picture?

## **Concepts introduced**

- Problem decomposition and modularisation using procedures
- Timers/clock component

#### Scratch commands introduced

- Motion
  - o go to <location or object>
  - o point in direction <n>
- Control
  - o broadcast <message> and wait
- Pen
  - o **clear**
  - o pen up, pen down
  - set pen color to <colour>
  - change pen color by <n>
  - set pen size to <n>
  - change pen size by <n>

## **Computational Thinking themes**

- Abstraction
  - repetition, including nested repeat
  - position: x & y coordinates
- Algorithms
- Decomposition
  - o building complex shapes from simpler ones
- Pattern Recognition
  - o The Rule of Turn
  - $\circ$  use of iteration to build complex patterns
- Generalisation
  - $\circ~$  The Rule of Turn

#### **Objectives**

Learners should be able to:

- understand the use of an algorithm to develop a solution to a problem;
- become more familiar with translating an algorithm into code;
- become more familiar with using variables;
- use procedures to create a more modular program.

#### **Materials**

• Screencast: Graphics

## Task 1 : Shaping up

Display Graphics screencast to learners, or allow them to watch it on their own.

Learners should be encouraged to work out on paper the steps required to create the heptagon and triangle. It may be useful for one learner to direct a partner drawing the shapes on paper to encourage them to "**think like a computer**".

**IDL** Mathematics: Some learners will get the triangle wrong because they turn 60° (the internal angle) instead of 120° (the external angle).

Before going on to the next page, try to elicit from learners The Rule of Turn from what they have done already.

## Task 2: You're a star!

The Rule of Turn will work here, but learners need to work out that they turn full circle *twice* in the creation of a star, so each turn is 144°.

Having one learner command another to draw (or even walk it through in the classroom) may help consolidate this.

## Task 3: Circle

Learners may spot that this is not a true circle, but a 36-sided polygon<sup>3</sup>.

## Task 4: Circular pattern

Learners should be encouraged to experiment with this task, changing repeating shapes and pen colour.

Some may have played with the geometric toy Spirograph<sup>™</sup> when younger, which they may be able to relate to.

IDL There is clearly a great deal of mathematical content here. Teachers may wish to relate this to the maths that learners have already covered, or to liaise with their maths teacher in advance.

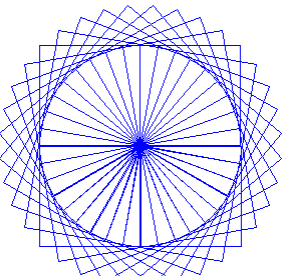

<sup>&</sup>lt;sup>3</sup> A triacontakaihexagon.

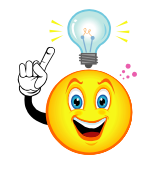

## Nesting

- In Task 4, we saw one **repeat** loop inside another this is called a **nested** loop.
- In this case, the program starts the outer **repeat**, then enters the inner repeat, which carries on until it's finished. The outer repeat then carries on and so on.
- Add a wait 0.1 sec command in your code to see this happening more slowly.

Tutors may wish to go over the panel above with learners, demonstrating Task 4 with the appropriate wait commands to slow down execution.

## **Extension 1: The main event**

Task 4: Circular pattern is designed to be coded using procedures. However, it alsoprovides an opportunity to show the use of the broadcast and broadcast andwait commands.

Note that using the **broadcast** command will not work properly, because the outer loop begins its next iteration before the inner loop has finished. This is a good way to demonstrate the difference between these two concepts – and it is the basis of "Did You Understand" Q3.4 later in this lesson.

## **Extension 2: Our house**

Learners would benefit from using squared paper to plan out their house. They should also use an equilateral triangle for the roof.

Learners should be encouraged to create the windows using their own **procedure** blocks.

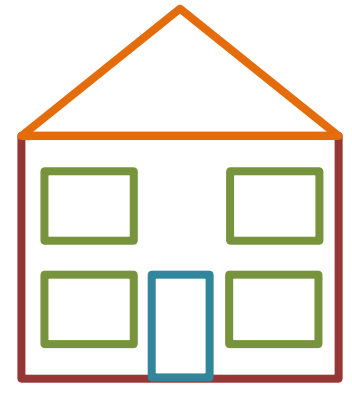

## **Extension 3: Mmm... doughnuts**

This will likely involve some trial and error, as the size of circle the learners choose as the building block might cause the pen to hit the edge of the screen, distorting the image.

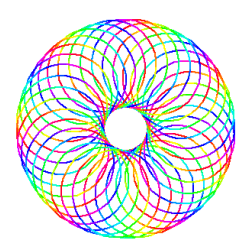

## **Extension 4: The Olympic Rings<sup>4</sup>**

This is a challenging exercise which will stretch the most able learners! Points they should consider when creating an algorithm include:

- Plan out on squared paper and note the distance between the centre points of each circle.
- Setting the pen size and colour at the start
- Use of pen up and pen down
- Changing colour of pen between each circle

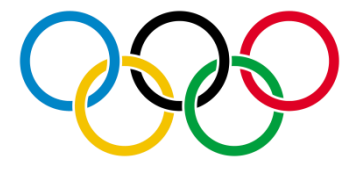

Learners should be advised that they are not expected to make rings overlap/interlock like they do in the official logo.

<sup>&</sup>lt;sup>4</sup> The Olympic rings symbol is reproduced by kind permission of the International Olympic Committee. The Olympic rings are the exclusive property of the International Olympic Committee (IOC). The Olympic rings are protected around the world in the name of the IOC by trademarks or national legislations and cannot be used without the IOC's prior written consent.

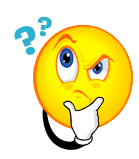

## **Did you understand?**

4.1 The program from the screencast is shown below. Suggest any way(s) in which it could be made more efficient.

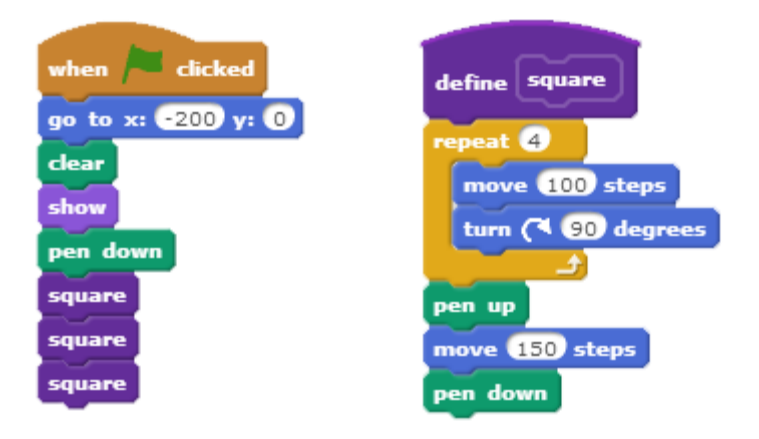

As hinted at in the screencast, the most obvious example of increasing code efficiency here would be to introduce a repeat 3 to make square repeat three times. Other changes could include:

- Moving the pen down from the end of the square procedure to the beginning of it
  - Then removing the pen down command from the main program
- Hiving off the movement between squares into a separate procedure (as well as suggesting why this is a good idea).

4.2 Look at the program below.

Write down the order in which the stacks are carried out after the green flag is clicked (number them in order 1, 2 and 3).

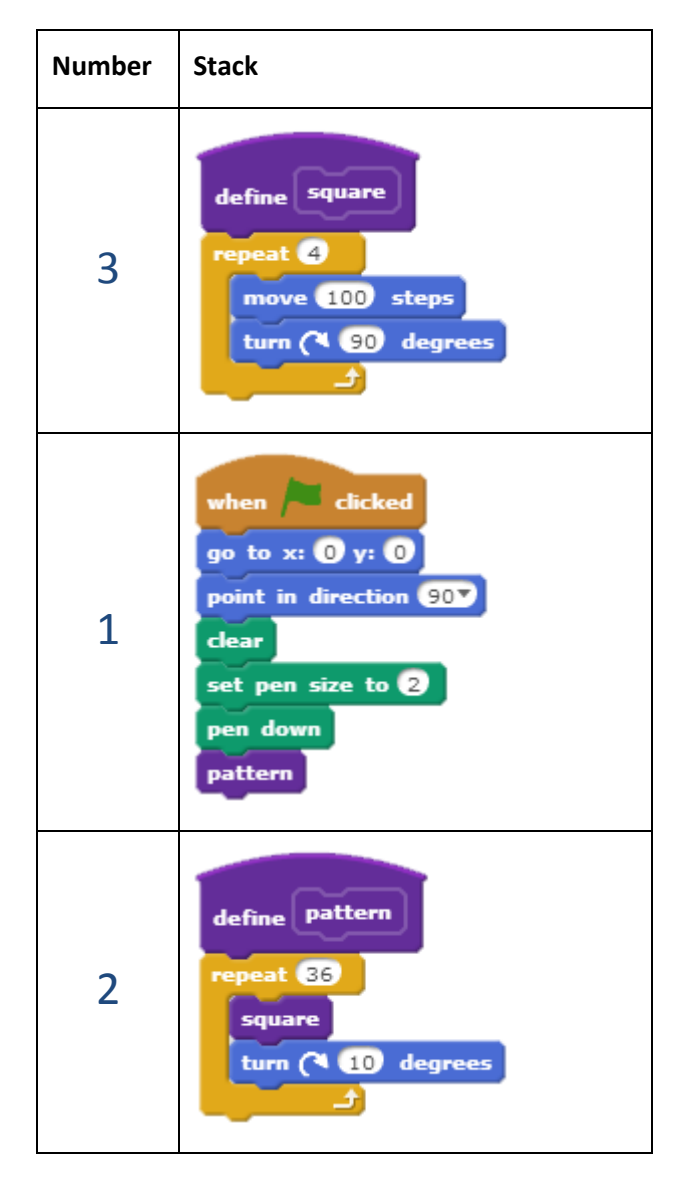

Now describe what the code will do.

- Stack 1: Initialisation: sets the starting point of the sprite, clears the stage, sets the pen size and puts the pen down. It then calls up the 'pattern' procedure.
- Stack 2: The 'pattern' procedure: calls up the 'square" procedure and waits for completion; it then turns 10 degrees. This process is repeated 36 times.
- Stack 3: The 'square' procedure: draws a square of side length 100 steps.

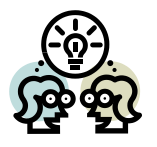

4.3 Look at the code examples below.

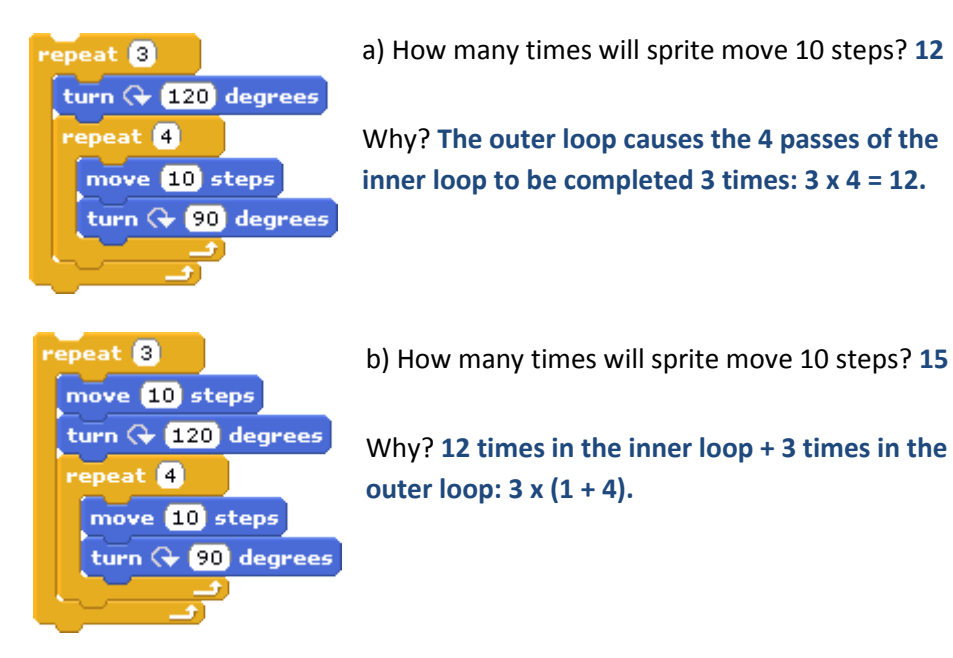

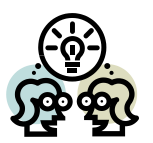

- 4.4 Discuss the following examples from real life. Write an "algorithm" for each one! \_
  - a) Getting ready for school

Wake up, make breakfast, eat breakfast, get washed, get dressed, gather things, leave house.

b) Making breakfast

Get bowl, get milk, empty cereal into bowl; Boil kettle, put bread in toaster, put teabag in pot, etc.

Note that this is one of the stages in part a), showing that successive decomposition can take place. Therefore one procedure can be broken down into further procedures, etc.

In the case of tea & toast, this could even be used to relate to <u>parallel</u> <u>processing</u> i.e. whilst waiting for the toaster to pop up or the kettle to boil, we get the other ingredients, for example. In this respect, we could have separate Scratch stacks for these stages that get executed at the same time. 4.5 In the **Storytime** activity you used the **broadcast** event to send a message between a sprite and the stage.

In this example, a programmer is using a **broadcast** event instead of a **procedure** to create a circular pattern of squares like the one labelled "Correct" below. Unfortunately, it always goes wrong, displaying the pattern labelled "Wrong".

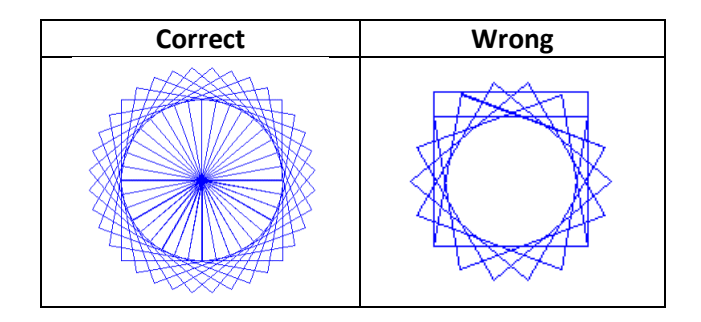

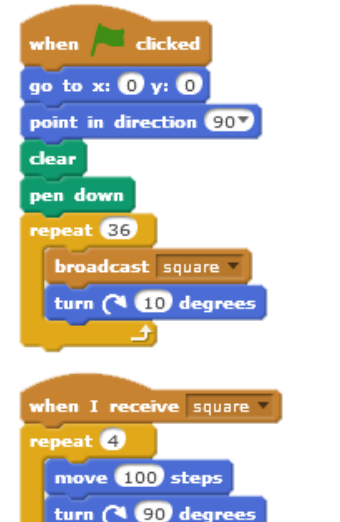

Look at the programmer's code opposite. What mistake have they made?

**Hint**: it's something to do with how fast the computer works.

This is a difficult question which is likely to challenge learners.

The programmer should have used broadcast and wait instead of just broadcast to draw the square.

The top stack is carrying out turn 10 degrees before when I receive square is yet complete.

Now enter the code above and run it to see the mistake for yourself. Once you have done this, create a **procedure** to draw the square and use it in the first script instead of the **broadcast square** block.

What does this tell you about the way that the **broadcast** command works compared to a **procedure** ?

Procedures work more like a **broadcast and wait** event than a **broadcast** i.e. when a procedure is called up the code execution is directed to the procedure. The effect of this is that code from where the procedure is called waits for the procedure to complete. 4.6 Now make up a buggy question of your own and pass it to your neighbour.

Learners' own answers here.

## Did you understand (Extension 3 only)?

4.7 A programmer tries to draw a doughnut like the one in Extension 3.Unfortunately, it just draws lots of circles on top of each other.

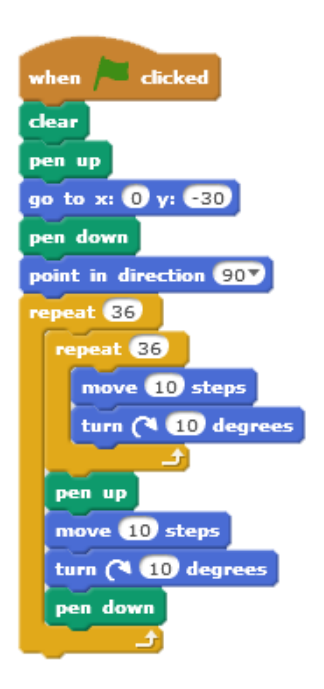

What mistake has she made?

Don't worry if you can't see it straight away – this is tricky! If necessary, enter the script into Scratch and run it to help you understand what's going on.

By moving 10 steps and turning 10 degrees at the end of every circle, she is effectively only going part of the way around the circle and then drawing another circle from that point.

She must change the program so it moves anti clockwise 10 degrees each time in the outer loop to ensure it is ready to draw the circle at a new starting point or moves by more than 10 steps between each circle

As suggested by the italicised text accompanying the question this is a very challenging question.

Students may benefit from entering the code and running it to see it for themselves. Addition of wait blocks inside each loop to slow down the apparent speed of execution may also help.

# 5: Forest Archery Game

## **Concepts introduced**

- Game creation
- Collision detection
- Loops
- Conditional statements
- Variables
- Random numbers

## **Computational Thinking themes**

- Abstraction
  - o repetition
  - o position: x & y coordinates
- Algorithms
- Decomposition
  - o Breaking down game into main components
- generalisation
  - o use of a variable to keep score and time

## Scratch commands introduced

- Motion
  - glide <n> secs to x: <n> y: <n>
  - o point in direction <n>
- Control
  - when sprite <sprite name> clicked
  - o stop all
- Sensing
  - o mouse x, mouse y
  - o touching <sprite name>
- Variables
  - o set <variable name> to <n>
  - change <variable name> by <n>

## **Objectives**

Learners should be able to:

- understand the use of an algorithm to develop a solution to a problem
- become more familiar with translating an algorithm into code
- use conditional statements

#### **Materials**

• Screencast: ForestArchery

#### Introduction

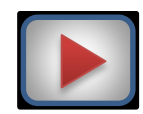

Display **ForestArchery** screencast to learners, or allow them to watch it on their own.

Alternatively, tutors could demonstrate the game to learners and try to elicit an algorithm from them.

## Task 1: Designing the solution

Learners should be encouraged to create their code from the algorithms below, rather than watching the screencast again.

Point out to learners the use of **nesting** again – but this time with an **if** block inside another one, rather than a **repeat**.

| In this case | if the | sprite i | s touching | the | target | sprite |
|--------------|--------|----------|------------|-----|--------|--------|
|              |        |          |            |     |        |        |

only gets carried out if the mouse button is down.

## Task 2: Hit and miss

This introduces **if...else** i.e. if something is the case, do *this*...else/otherwise do *that*.

Elicit from learners other examples in real life of if...else e.g. traffic lights – if at green go, else stop.

#### Task 3: Against the clock

This introduces a timer **variable** to learners' programs. The variable should appear on the screen (so should have a **meaningful name** and be **ticked** in the blocks area).

Discuss with learners different approaches to this e.g. repeat until timer=0, and the problem of using a forever block (timer becomes negative).

#### Task 4: Bullseye!

The simplest way for learners to code this is to have lots of **if...then** statements (not nested). Whilst this is not particularly efficient – every **if** has to be evaluated even if one has already been executed successfully – it will be easier at this stage for learners to understand, compared to lots of nested if statements.

Scratch does not yet support a case (aka switch) statement.

#### Task 5: Stay positive!

In this task, learners simply have to add a condition – in the correct place – that tests for **if score>0** when subtracting a point for a miss.

Suggested ActivityShow learners Archery Champion beta 1.0 – a slick, professional-looking archery game<br/>created in Scratch v1.4 <a href="http://scratch.mit.edu/projects/Shanesta/9710">http://scratch.mit.edu/projects/Shanesta/9710</a>.

## Variables

Go over the following panel with learners:

## Variables

In this game, we introduced the idea of keeping a score using a variable block.

A **variable** is a space in a computer's memory where we can hold information used by our program – just like storing things in a box.

We should always give a variable a sensible **name** that tells us **what kind of information is stored in it** – just like putting a label on the box to tell us what's inside.

To create a variable in Scratch, we make a variable block.

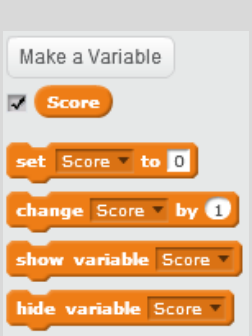

Once a variable is created, the information stored inside it can be **set** or **changed** (that is, varied – hence the word "variable").

The use of variables is a key Computational Thinking concept (abstraction/ generalisation) and important for learners to understand.

A variable can be explained as a part of computer memory in which we store a value. We then label it – like a box – so that we can remember what's stored inside.

Suggested Activity Pass out envelopes with names written on the front such as "age", "favourite colour" "pet", etc. Inside each one, have a piece of paper with a value written on it. Take out each value and put in a new one to demonstrate assignment of a new value to the variable.

Use this activity to discuss the importance of creating meaningful variable names so that we can recognise them easily in our program. Ask learners:

- Q: Why store information in variables? Isn't it more complicated?
- A: No! Variables make it **easier** for us to use and change information in a program. Explain how variables allow us to **generalise** our code.

For example:

• Consider a game that displays a score which changes throughout the game. Would we have a separate program line for every possible score in a game? No, we'd have one program line, but refer to the variable. A variable is the only real way of storing this information.

### **Extension 1: A Mazing cool feature**

If learners no longer have their own Maze program, they can use the exemplar **Maze1**. Ask learners where this script is best located (the stage) and why (its scope is program-wide).

#### **Extension 2: A Harder Maze**

Learners will enjoy creating their own maze using Scratch's graphic tools.

One issue is that any maze should be easily navigable, so they may have to reduce the size of their explorer sprite.

When creating the bonus sprites, it is easiest if each bonus is set to detect touching the explorer (rather than have a complex script in the explorer), these could be set to show and hide after random periods of time.

## **Extension 3: Do I get a prize?**

Remind learners that to make a variable appear to the screen, simply tick the box next to the variable in the blocks area. Clicking on the variable displayed on the stage will show either its **value** or **value & name**.

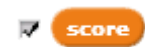

#### **Extension 4: Now you see it...**

This is a relatively simple extension using **show** / **hide** blocks. A further extension here could be to have bonus sprites re-appear in different locations. This would require a check that the sprite is actually within the maze area before showing it again, using **if touching colour then**.

5.1

## Did you understand?

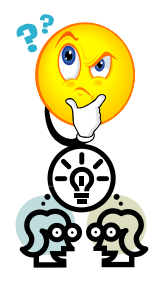

| when 🎮 clicked                    |
|-----------------------------------|
| set time to 30                    |
| repeat until time = 0             |
| wait 1 secs<br>change time v by 1 |
| stop all                          |

Will it work? No.

Look at the script below to make a timer variable count down from 30 to 0.

Explain your answer The *time* variable is changing by + 1 each time around the loop (it is increasing in value). It needs to be -1.

5.2 Now make up a buggy question of your own and pass it to your neighbour.

Learners' own answers here.

# Scratch Project

## Analyse

• Encourage learners to think about how their project could link with work they're doing elsewhere. In order to remain focussed, allow a maximum of 15 minutes to look at the Scratch gallery at <a href="https://scratch.mit.edu/explore/">https://scratch.mit.edu/explore/</a>.

#### Now discuss your ideas with your teacher.

Once you have agreed on your project, describe what it will do below.

• The main issue to look out for here is to ensure that the scope of the project is achievable for the learners concerned.

## **Design (Screen)**

• One or two simple labelled sketches should suffice here. The purpose of this is to force learners to think through their project and how it will function.

## **Design (Code)**

• Stress to learners that they should take time to get their algorithms right before coding. Remember the ancient proverb: *hours of coding can save minutes of design!* 

## Implement

- Remind learners about use of **meaningful identifiers** for sprites/costumes/sounds and variables.
- Stress to learners that they should be working from algorithms.

#### Test

• Learners should perform self-testing and get their classmates to test. They should describe the bugs that were found and how they were fixed (or not).

#### Document

• Learners should show they have considered how to write a short, snappy description of their project, including its main features.

#### Evaluate

- Encourage learners to discuss and reflect honestly on their work.
- Encourage learners to look at their code to see if they could make it more elegant (refer back to "Lazy or Smart?").

## Maintain

Suggest to learners the maxim:
 "A computer program is never finished – we just stop developing it any further."

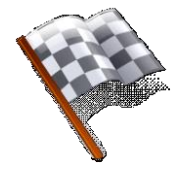

## **Congratulations!**

Encourage learners to continue their Scratch development at home.

Point out that they have only "scratched" the surface and that there are many more functions in Scratch!

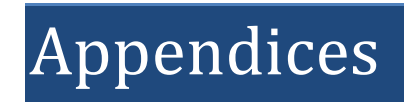

## **Appendix A: Learner Tracking Sheet**

| Name:                     |                           |                   | Class:  |
|---------------------------|---------------------------|-------------------|---------|
| Stage                     | Progress *<br>(D, C or S) | Date<br>completed | Comment |
| Introduction              |                           |                   |         |
| Lessons                   |                           |                   |         |
| 1: Scratching the Surface |                           |                   |         |
| 2: Story Time             |                           |                   |         |
| 3: A Mazing Game          |                           |                   |         |
| 4: Get the Picture?       |                           |                   |         |
| 5: Forest Archery Game    |                           |                   |         |
| Project                   |                           |                   |         |
| Analysis                  |                           |                   |         |
| Design                    |                           |                   |         |
| Implementation            |                           |                   |         |
| Testing                   |                           |                   |         |
| Documentation             |                           |                   |         |
| Evaluation                |                           |                   |         |
| Maintenance               |                           |                   |         |

#### PROGRESS \*

| <u>D</u> eveloping    | Where the learner is working to acquire skills or knowledge.                                              |
|-----------------------|----------------------------------------------------------------------------------------------------|
| <u>C</u> onsolidating | Where the learner is building competence and confidence in using the skills or knowledge.                 |
| <u>S</u> ecure        | Where the learner is able to apply the skills or knowledge confidently in more complex or new situations. |

## **Appendix B: Sample Code**

## Lesson 1: Catwalk

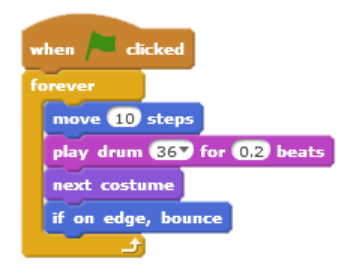

## Lesson 1: Frere Jacques

|    |     |       |       | _    |     |      |       |
|----|-----|-------|-------|------|-----|------|-------|
| w  | he  | n /~- | click | ed   |     |      |       |
| fe | ore | ver   |       |      |     |      |       |
|    | -   | epeat | 2     |      |     |      |       |
|    |     | play  | note  | 607  | for | 0.5  | beats |
|    |     | play  | note  | 627  | for | 0.5  | beats |
|    |     | play  | note  | 64   | for | 0.5  | beats |
|    |     | play  | note  | 607  | for | 0.5  | beats |
|    | _   |       | و _   |      |     |      |       |
|    | P   | epeat | 2     |      |     |      |       |
|    |     | play  | note  | 64   | for | 0.5  | beats |
|    |     | play  | note  | 65   | for | 0.5  | beats |
|    |     | play  | note  | 67 🔻 | for | 1 be | ats   |
|    | _   |       | ئ     |      |     |      |       |
|    | P   | epeat | 2     |      |     |      |       |
|    |     | play  | note  | 67 🔻 | for | 0.25 | beats |
|    |     | play  | note  | 697  | for | 0.25 | beats |
|    |     | play  | note  | 67 🔻 | for | 0.25 | beats |
|    |     | play  | note  | 65   | for | 0.25 | beats |
|    |     | play  | note  | 64 🔻 | for | 0.5  | beats |
|    |     | play  | note  | 607  | for | 0.5  | beats |
|    | _   | _     | ف     |      |     |      |       |
|    | P   | epeat | 2     |      |     |      |       |
|    |     | play  | note  | 60-  | for | 0.5  | beats |
|    |     | play  | note  | 557  | for | 0.5  | beats |
|    |     | play  | note  | 607  | for | 1 be | ats   |
|    | L   |       | t,    |      |     |      |       |
|    |     |       |       |      |     |      |       |

## Lesson 2: Bad Joke

#### Girl sprite

| when 🏲 clicked                               |
|----------------------------------------------|
| say Hey, I've got a joke for you! for 3 secs |
| wait 3 secs                                  |
| say My dog's got no nose! for 3 secs         |
| wait 3 secs                                  |
| say Terrible! for 2 secs                     |

Boy sprite

| when 🍋 clicked                         |
|----------------------------------------|
| wait 3 secs                            |
| say Okay - let's hear it! for (3) secs |
| wait 3 secs                            |
| switch costume to boy4-shrugging       |
| say How does it smell? for 3 secs      |
| wait 2 secs                            |
| switch costume to boy4-laughing        |
| say <groan>! for 3 secs</groan>        |
## Lesson 3: A Mazing Game (including extensions)

### Explorer (Cat) sprite

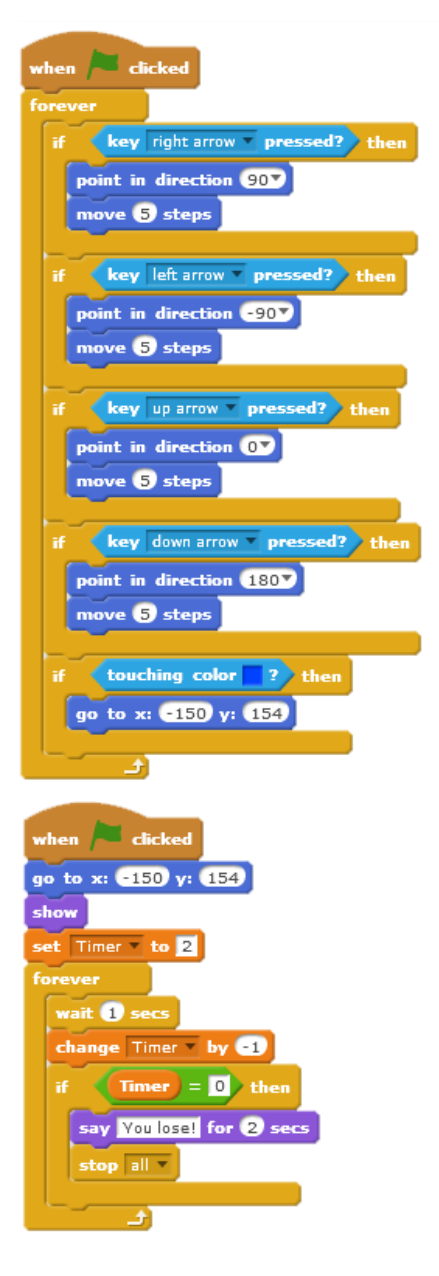

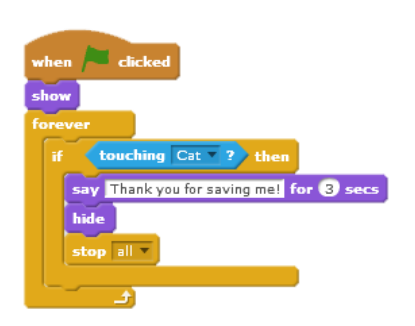

Friend (2<sup>nd</sup> cat) sprite

### Enemy (Dragon) sprite

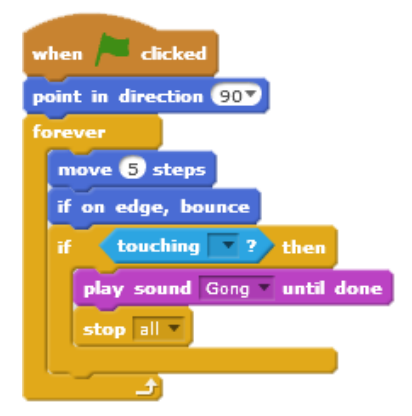

#### Stage

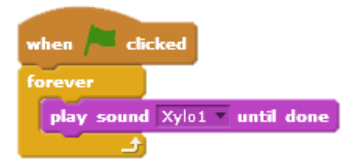

## **Lesson 4: Get the Picture?**

Sample scripts used to draw shapes in this lesson:

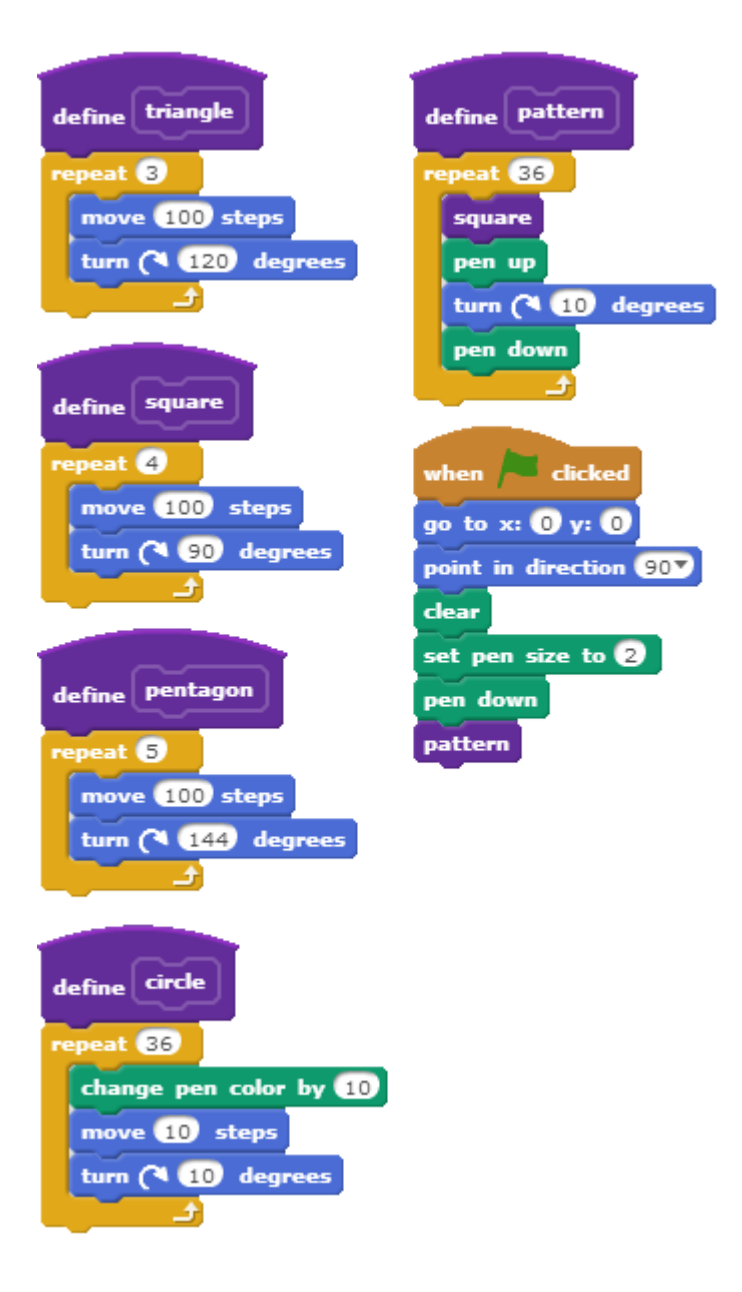

# Lesson 5: Forest Archery Game

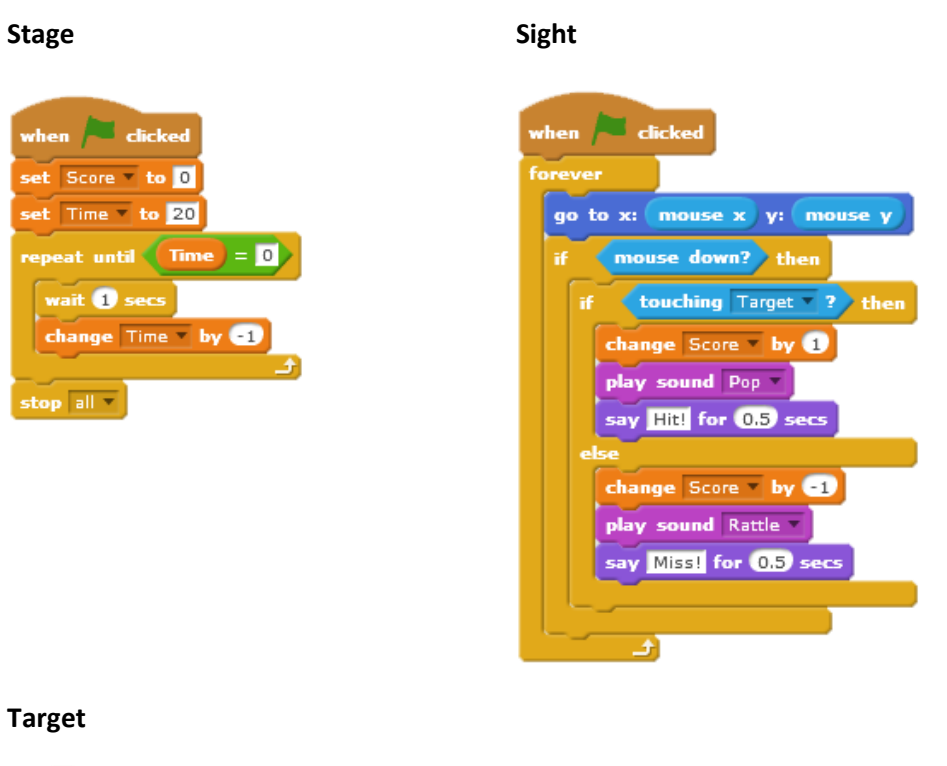

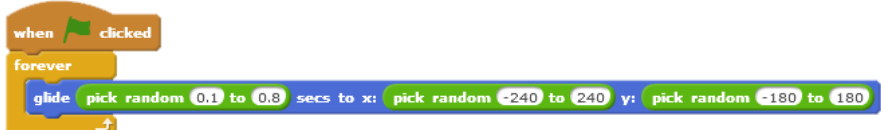